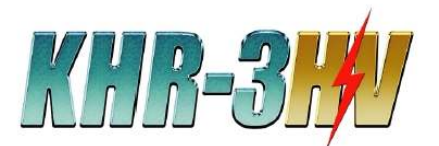

## 無線の搭載と設定

無線機の役割

### 近藤科学株式会社

2012/4/11 第3版

本書で扱う無線機により、RCB-4を搭載しているロボット(KHR-3HV、KRM-M6、KRM-P4、カメ型ロ ボット02)で次の機能が使用できるようになります。

・モーション再生

・モーション内の分岐動作(ボタンを押している間ロボットが歩き続ける、など)

| 対応製品      | 本書は以下の製品に対応しています。                                                                                                    |
|-----------|----------------------------------------------------------------------------------------------------|
| ロボットキット   | No.03020 KHR-3HV<br>No.03019 KHR-3HV用拡張用サーボ5個セット<br>No.03032 KHR-3HV開脚フレームセット<br>No.03050 KMR-M6<br>No.03059 カメ型ロボット02<br>No.03060 KMR-P4           |
| コントロールボード | No.03021 RCB-4HV                                                                                                    |
| 無線関係装置    | No.03025 KRC-2AD KRI-3付き送受信機セット<br>No.03022 KRI-3<br>No.01095 KRR-1<br>▼以下は生産終了品です。<br>No.01225 KRC-3AD ※別途KRI-3が必要です。<br>No.03023 KRC-3AD KRI-3セット |

用意するもの

KHR-3HVで無線を使用する場合、以下の製品が必要になります。

- ·送信機 KRC-2AD、KRC-3AD
- ・受信機 KRR-1
- ・データ変換機 KRI-3
- ・線材(キット付属、KRI-3付属、別売)
- ・アンテナ(KRC-2AD,KRC-3AD付属)
- ・M2-6BHビス 1本(ロボットキット付属)
- ・両面テープ(別途用意、基材がゴム系で 厚みのあるものを推奨)

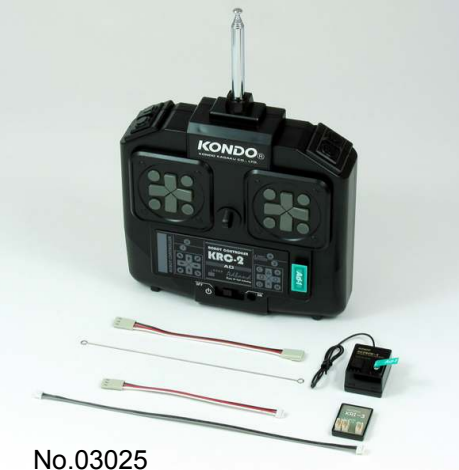

KRC-2AD KRI-3付き送受信機セット

### KRI-3の設定確認と通信速度の変更

KRI-3は、RCB-4HVに接続されているサーボモータのループの途中に接続しますので、サーボモー タのICS通信速度に合わせる必要があります。以下の作業で、KRI-3のICS通信速度を変更する方 法を紹介します。サーボモータとKRI-3のICS通信速度が違う場合、誤作動が起こる可能性がありま すので使用する前にICS通信速度を確認してください。

なお、RCB-4HVでKRI-3を使用する場合は、必ずIDを「31」にしてください。

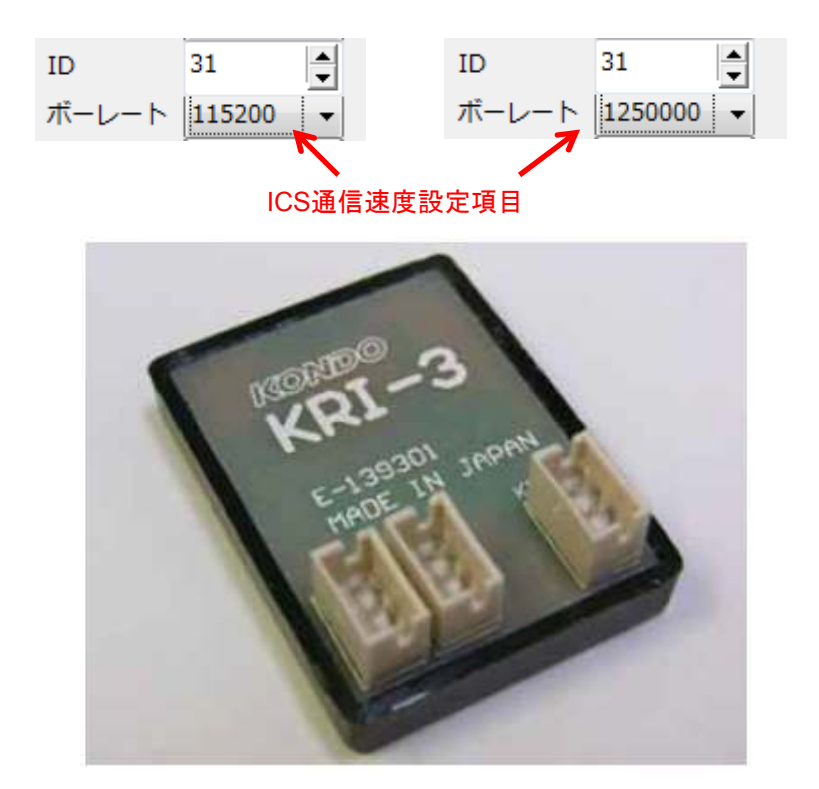

手順:

①ICS-USBアダプターHS、またはDual USBアダプターHS(ICSモード)をパソコンに接続します。

②接続したUSBアダプターとKRI-3のSIOポートをKRI-3付属のZH接続ケーブルBで接続します。

③設定ソフト「KRI-3Manager.exe」を起動します。

④設定ソフトを操作し、KRI-3の設定の読み込みを行い設定を確認します。

⑤ロボットのICS通信速度を「1250000」に設定している場合は、ボーレートを「1250000」に、「115200」の場合は「115200」に変更し、書き込みを行います。

※「KRI-3Manager.exe」の詳しい操作方法についてはソフト付属の『KRI-3Managerマニュアル』をご参照下さい。

### 機器の配線接続図

KRI-3はRCB-4HVとサーボモーターを接続している「デイジーチェーン接続」の一部に挿入する必要 があります。そのためロボットの構成次第で接続方法が変わります。それらの接続図は以下の通り です。

※KRI-3はRCB-4HVのSIO5~SIO8のいずれかに接続されている必要があります。SIO1~SIO4に 接続した場合は動作しません。

KMR-M6、KMR-P4、カメ型ロボット02の配線方法は『多脚ロボット無線搭載マニュアルV1.pdf』をご 覧下さい。

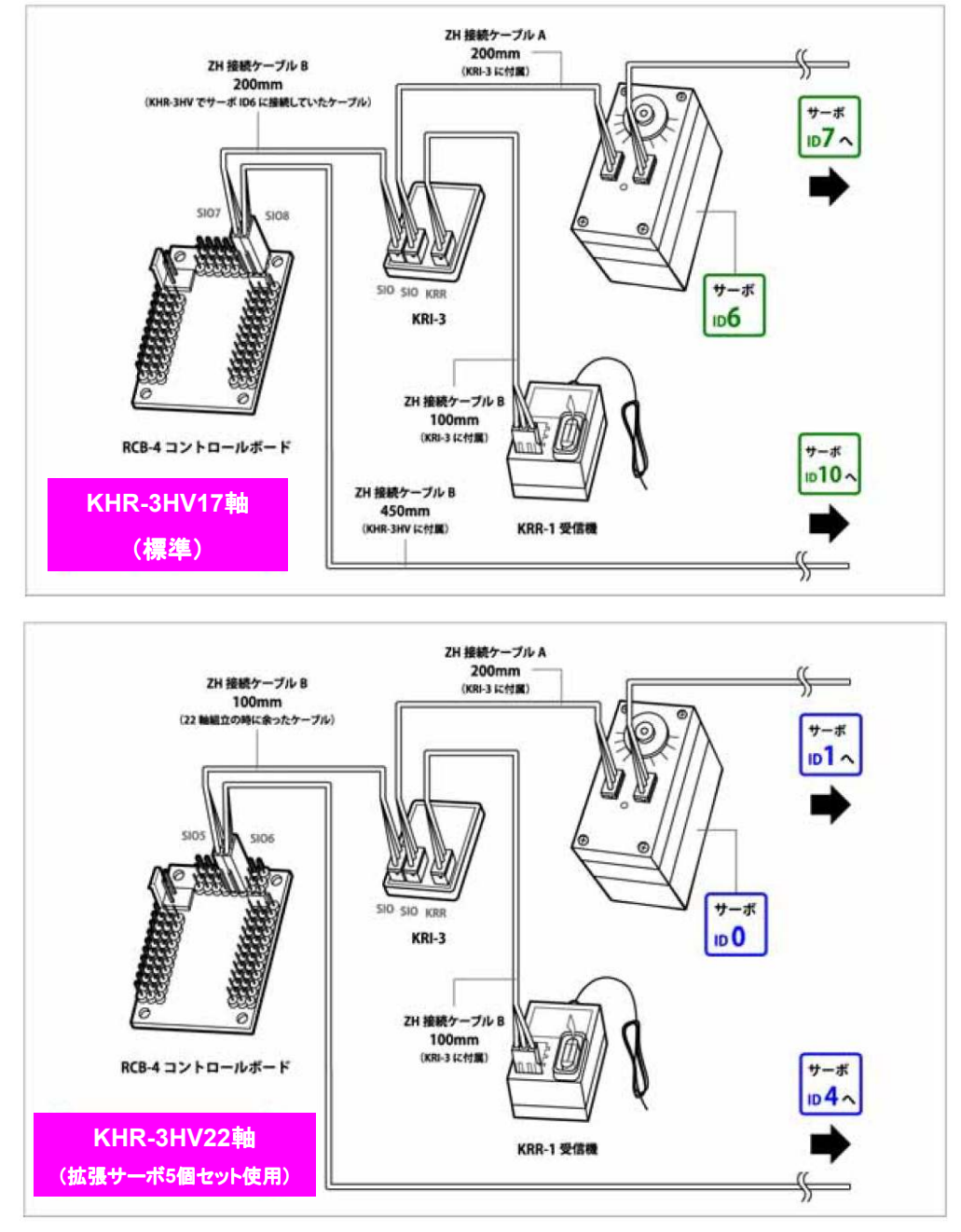

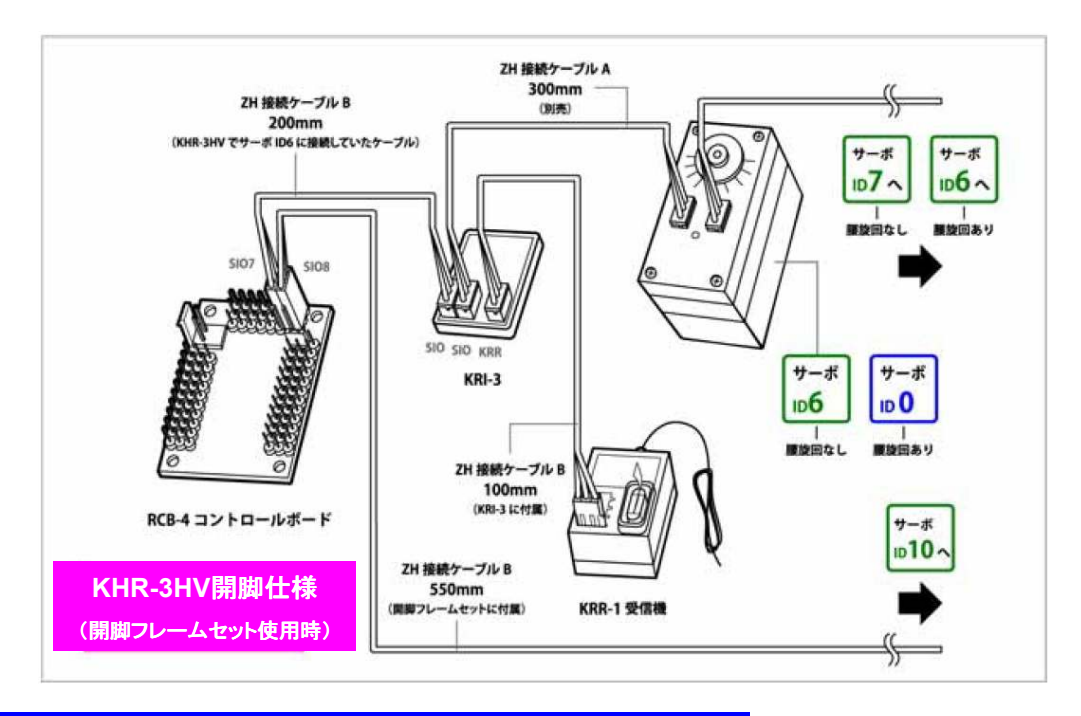

## KRR-1とKRI-3のKHR-3HVへの搭載

KHR-3HVのバックパックへKRR-1とKRI-3を搭載します。搭載には両面テープを使用します。

### 手順1:【両面テ―プの貼り付け】

両面テープから約20mm×約10mmのサイズに3片を切り出し、KRR-1とKRI-3のケース底面に貼り 付けます。

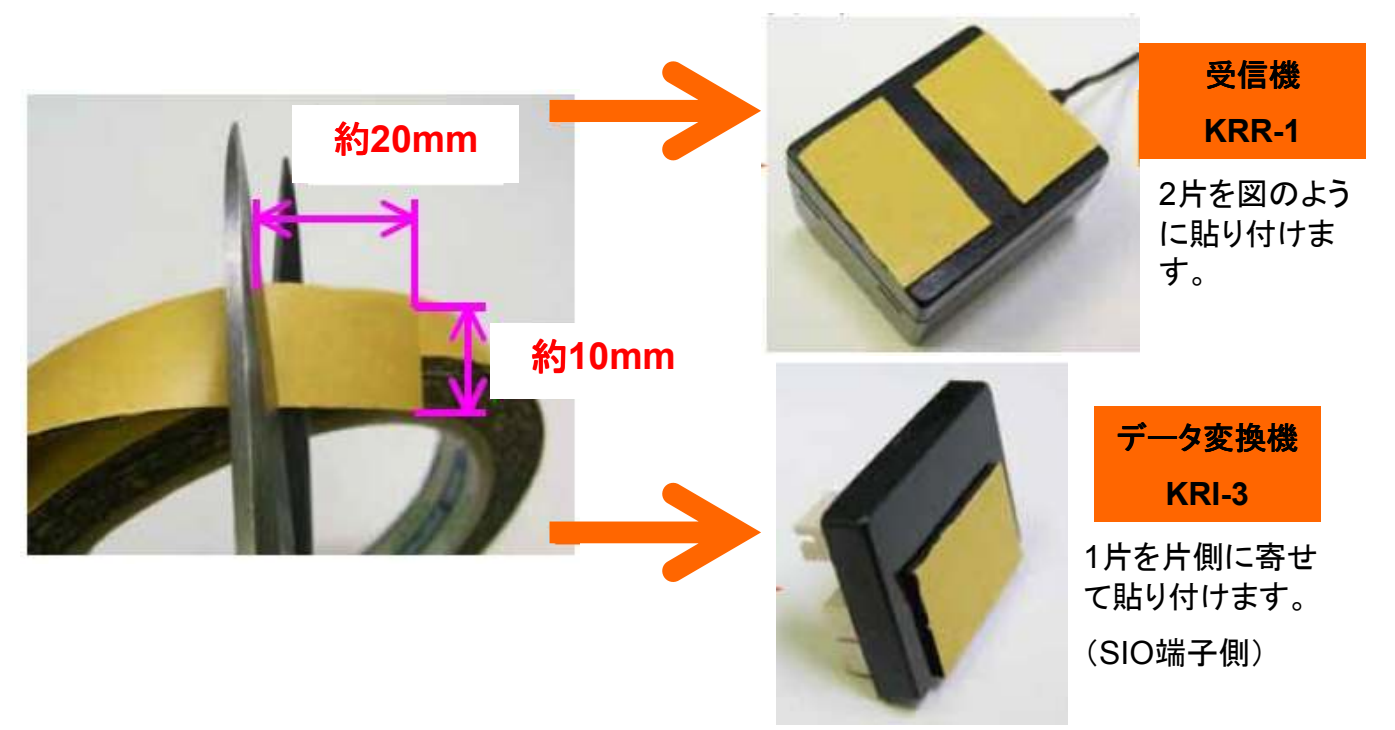

#### 手順2:【機器の配線接続】

P4とP5の図を参考に配線を行います。

【重要】KRI-3はRCB-4HVのSIO5~SIO8のいずれかに接続されている必要があります。SIO1~SIO4に接続した場合動作しません。

手順3:【バックパックへの固定】

KHR-3HVのバックパックを開けて、右側のパーツマウントに両面テープでKRR-1とKRI-3を固定します。

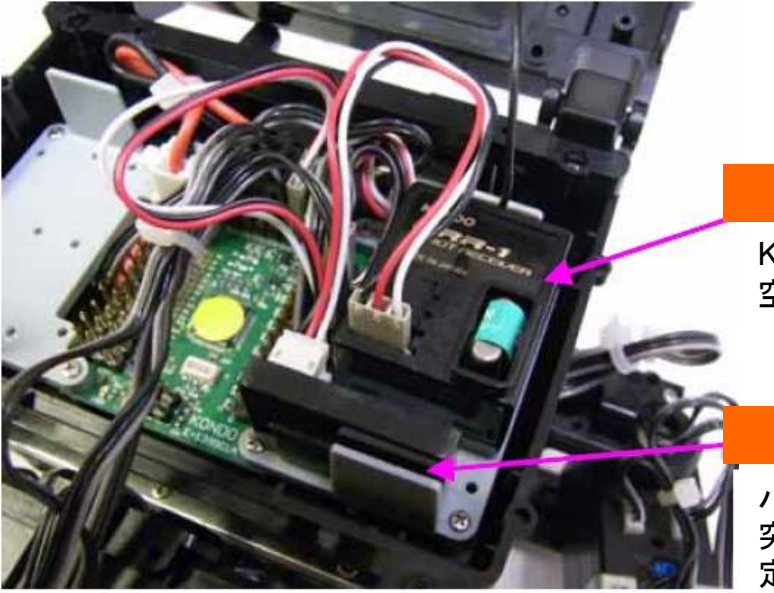

KRR-1

KRI-3用のスペースが 空くよう、上に寄せます。

### KRI-3

パーツマウント下部の 突起に両面テープで固 定します。

手順4:【アンテナ線を引き出す。】 バックパック上部の穴からアンテナ線を引き出します。

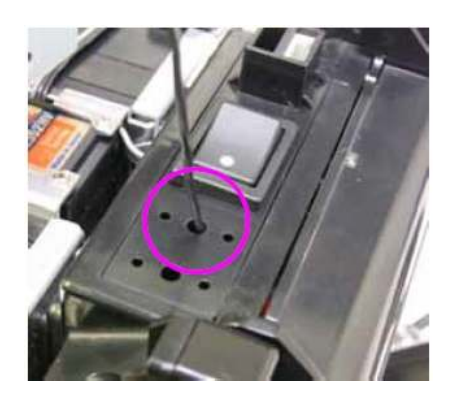

手順5:【アンテナの加工】 アンテナの片方の端をペンチなどで90度曲げます。

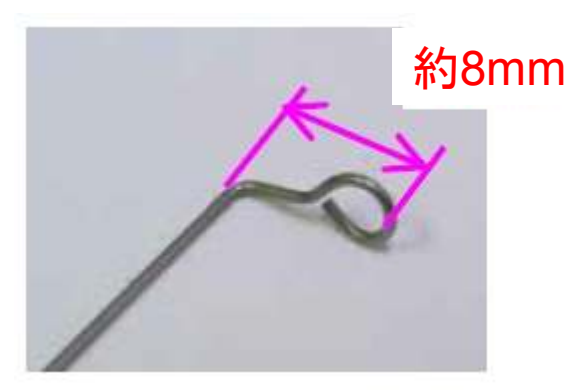

**RADIO 5/15** 

#### 手順6:【アンテナの装着】

M2-6BHビス(KHR-3HV組立時に余ったもの)を用い、アンテナをバックパックに固定します。その後、ア ンテナにアンテナ線を巻きつけます。

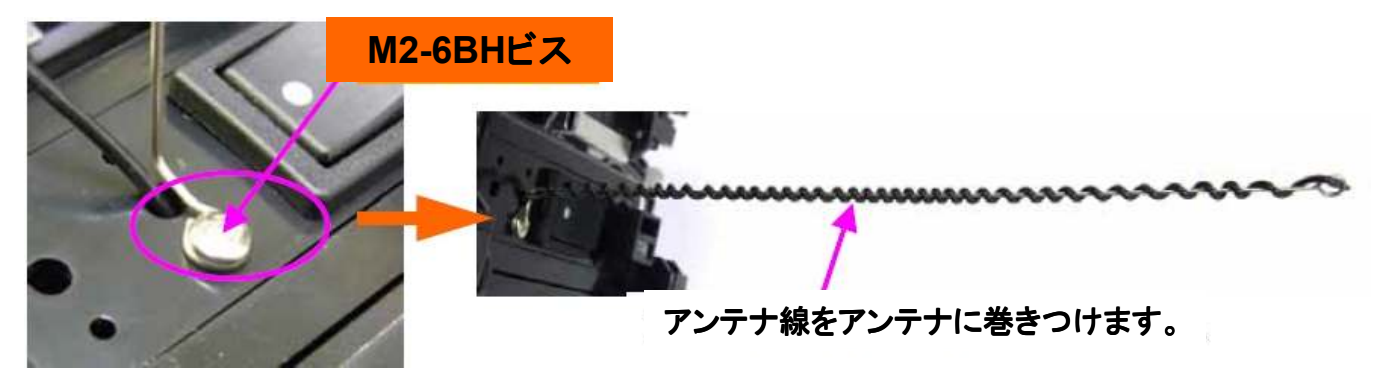

※アンテナは市販のR/C用のパイプアンテナも使用可能です。専用のアンテナホルダーともども模型店 などでお買い求めください。

### 無線でモーションを再生させる

HTH4では無線で操作した値を用いて、モーションを再生させることが可能です。その具体的な方法を記述します。

【ボタン番号の割付】無線の設定方法

【ButtonConfigDialogを開く】

①HTH4を起動、通信やプロジェクトの設定などを済ませて起きます。

②HTH4の「モーションー覧」ウィンドウを開きます。

| t−≥≣ | コン一覧           |       |    |                     |              |            |
|------|----------------|-------|----|---------------------|--------------|------------|
| Ű I  | • N II 🖬 🚰 🗙 🌯 | X   🖬 |    |                     |              |            |
| 番号   | 名前             | ボタン番号 | 比較 | 日付                  | 使用率          | アドレス       |
| M001 | HLO001_挨拶      | B:0   | =  | 2011/10/19 9:29:09  | 179 (8.7 %)  | 3000 (OC   |
| M002 | HL0002_ホームポジシ  | B:0   | -  | 2011/10/19 9:29:13  | 50 (2.4 %)   | 5048 (01 = |
| M003 | HLO003_手を振る    | B:0   | -  | 2011/10/19 9:29:17  | 729 (35.6 %) | 7096 (01   |
| M004 | HL0004_エイエイオー  | B:0   | =  | 2011/10/19 9:29:22  | 364 (17.8 %) | 9144 (02   |
| M005 | HLO005_悔しがる    | B:0   | =  | 2011/10/19 9:29:35  | 970 (47.4 %) | 11192 (C   |
| M006 | HLO006_逆立ち     | B:0   | -  | 2011/10/19 9:29:40  | 987 (48.2 %) | 13240 (C   |
| M007 | M007           | B:0   | -  | 2009/07/15 21:23:52 | 0 (0.0 %)    | 15288 (C   |
| M008 | HLO008_拍手(M40呼 | B:0   | =  | 2011/11/17 9:51:05  | 237 (11.6 %) | 17336 (C   |
| M009 | HLO009_三三七拍子(  | B:0   | =  | 2011/10/19 9:30:23  | 267 (13.0 %) | 19384 (C   |
| M010 | HL0010_腕立て伏せ(  | B:0   | -  | 2011/10/19 9:30:28  | 837 (40.9 %) | 21432 (C   |
| M011 | HLO011_片足屈伸(力  | B:0   | -  | 2011/10/19 9:30:36  | 668 (32.6 %) | 23480 (C   |
| M012 | HL0012_ウサギ跳びA( | B:0   | =  | 2011/10/19 9:30:40  | 544 (26.6 %) | 25528 (C   |
| M013 | HLO013_ウサギ跳びB( | B:0   | =  | 2011/10/19 9:30:45  | 544 (26.6 %) | 27576 (C   |
| M014 | HLO014_起きあがり(  | B:0   | -  | 2011/10/19 9:31:14  | 483 (23.6 %) | 29624 (C   |
| M015 | HLO015_起きあがり(  | B:0   | -  | 2011/10/19 9:31:17  | 653 (31.9 %) | 31672 (C   |
| M016 | HLO016_安全歩行(前  | B:0   | =  | 2011/10/19 9:32:13  | 919 (44.9 %) | 33720 (C   |
| M017 | HLO017_安全歩行(バ  | B:0   | =  | 2011/10/19 9:31:55  | 919 (44.9 %) | 35768 (C   |
| M018 | HL0018_安全歩行(左  | B:0   | -  | 2011/10/19 9:32:24  | 380 (18.6 %) | 37816 (C   |
| M019 | HLO019_安全歩行(右  | B:0   | -  | 2011/10/19 9:32:48  | 380 (18.6 %) | 39864 (C   |
| M020 | HLO020_高速旋回A(左 | B:0   | =  | 2011/10/19 9:32:56  | 388 (18.9 %) | 41912 (C   |
| M021 | HLO021_高速旋回A(右 | B:0   | =  | 2011/10/19 9:33:04  | 388 (18.9 %) | 43960 (C   |
| M022 | HLO022_標準歩行A(前 | B:0   | =  | 2011/11/17 10:16:06 | 754 (36.8 %) | 46008 (C   |
| •    |                | 1     |    |                     |              | F.         |

#### **RADIO 6/15**

③無線の割付を行いたいモーションを一覧から選択、ダブルクリックをして「ButtonConfigDialog」を開きます。

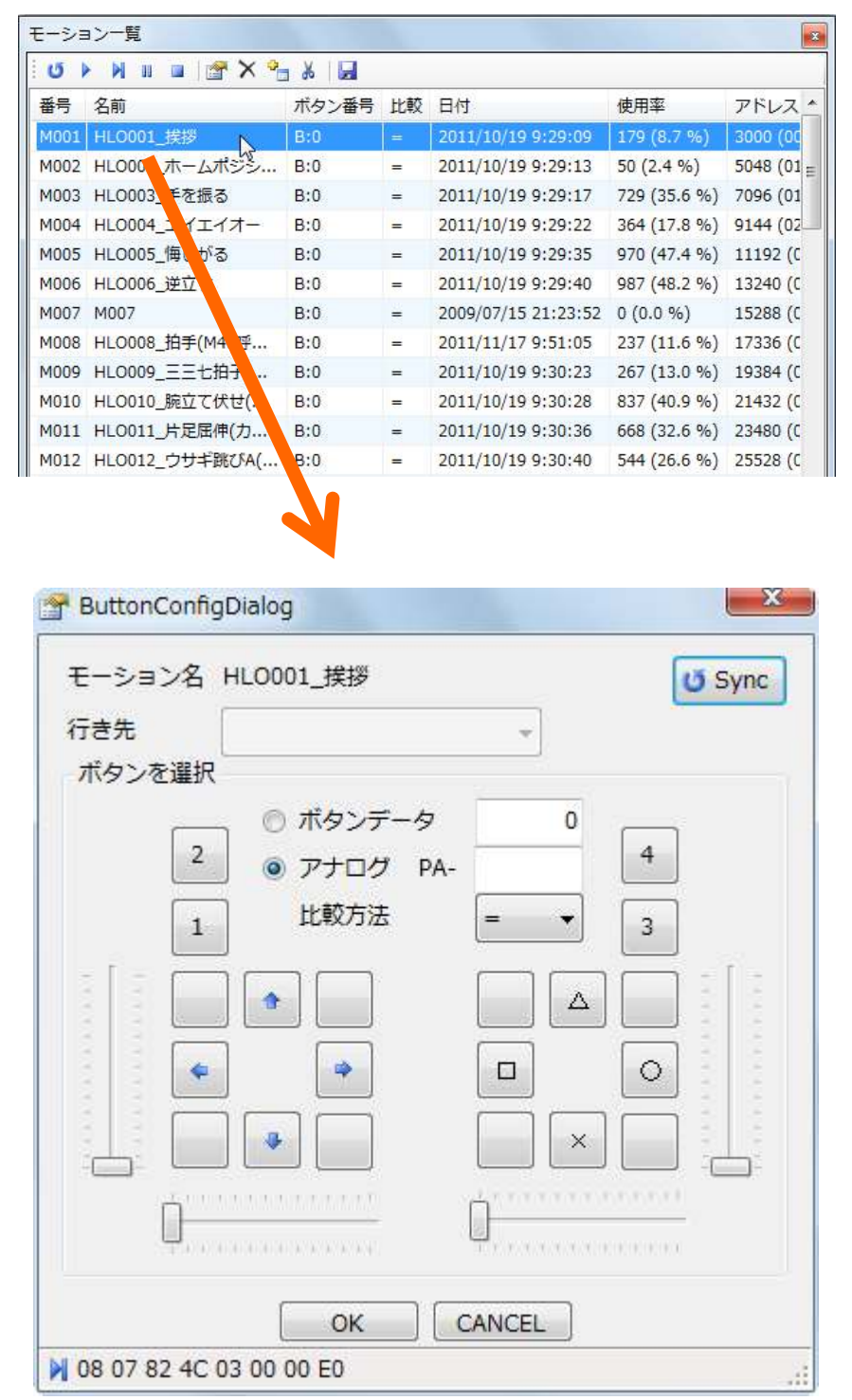

【ButtonConfigDialogの基本操作】

①基準値を設定します。

■ボタンデータを用いる場合

画面上で条件分岐の基準として設定したいボ タンをクリックするとボタンデータの値が変化し ます。この値が基準値となります。ボタンは同 時押しの設定が可能で、それに応じた値が設 定されます。

※ボタンの配列はKRC-2AD、KRC-3ADのス ティックやボタン、シフトボタンの配置に準じて います。

KRC-3ADのスティック部分は擬似ボタンとして 表示してあります。

| モーション名 リ | HLO001_挨拶                                     |          | June 20 Sync |
|----------|-----------------------------------------------|----------|--------------|
| 行き先      |                                               | *        |              |
| ボタンを選択   |                                               |          | -            |
|          | ・ ボタンデー ・ ・ ・ ・ ・ ・ ・ ・ ・ ・ ・ ・ ・ ・ ・ ・ ・ ・ ・ | 9 16     | -            |
| 2        | ◎ アナ <mark>ロ</mark> グ                         | PA-      | 4            |
| 1        | 比較方法                                          |          | 3            |
|          |                                               |          | E:I:         |
|          |                                               |          |              |
|          |                                               |          | 0            |
|          |                                               |          |              |
|          |                                               |          |              |
| <u> </u> | 1.1.1.1.1.1.1.1.1.1.1                         | <u>ф</u> | (1,1,1,1)    |
|          | 1010-1010-1818-1818-1844)                     |          | 0000000      |
|          |                                               |          |              |

■アナログを用いる場合(KRC-3AD限定)

画面上のスライドバーを動かすとアナログの値 が変化します。この値が基準値となります。縦 方向のスライドバーはKRC-3ADのスティックの 前後方向(PA1)を、横方向のスライドバーは 左右方向(PA2)を表します。

※アナログの基準値はPA1~PA4の値のいず れかのみ使用でき、同時に指定することはでき ません。

| モーション名 ト<br>Frき失 | ILO001_挨拶     | _        | <b>O</b> Sync |
|------------------|---------------|----------|---------------|
| ボタンを選択           |               | -        |               |
|                  | ボタンデータ        | 7 16     | _             |
| 2                | ◎ アナログ P      | PA1 68   | 4             |
| 1                | 比較方法          | = 🔻      | 3             |
|                  |               |          |               |
|                  |               |          |               |
|                  |               |          |               |
|                  |               |          |               |
|                  |               | <u>.</u> |               |
|                  | CONTRACTOR IN |          |               |
|                  |               |          |               |

②比較方法を設定します。比較の種類は 下表の通りです。

③設定か完了したら「OK」をクリックしてダ イアログを終了させます。

「OK」で終了しなかった場合、設定は有効になりません。

!

| モーション名            | HLO001_挨拶                    |                                                                                                    | <b>O</b> Sync |
|-------------------|------------------------------|----------------------------------------------------------------------------------------------------|---------------|
| 行き先<br>. ボクトを選り   | , L                          | *                                                                                                    |               |
| ハタノを選び            | () ボタンデータ                    | 16                                                                                                    |               |
| 2                 | ◎ アナログ P/                    | A1 68                                                                                                    | 4             |
| [1                | 比較方法                         | -                                                                                                    | 3             |
| - [ - (           |                              |                                                                                                    |               |
|                   |                              | !=                                                                                                    |               |
|                   |                              | <                                                                                                    | 0             |
|                   |                              | >=                                                                                                    |               |
|                   |                              | ) in the second second |               |
| Ď-                |                              | 0                                                                                                    | and a         |
| (1994))<br>(1994) | 2010/01/01/01/02/02/02/02/02 | Transcourse                                                                                                    | 00000         |
|                   |                              | CANCEL                                                                                                    |               |

| =(等しい):   | 無線の値と | 基準値が  | 等しいならば   | モーションを再生する |
|-----------|-------|-------|----------|------------|
| >(大きい):   | 無線の値が | 基準値より | 大きいならば   | モーションを再生する |
| >=(以上):   | 無線の値が | 基準値   | 以上ならば    | モーションを再生する |
| <(小さい):   | 無線の値が | 基準値より | 小さいならば   | モーションを再生する |
| <=(以下):   | 無線の値が | 基準値   | 以下ならば    | モーションを再生する |
| =(等しくない): | 無線の値と | 基準値が  | 等しくないならば | モーションを再生する |

### 【ボタン割付の登録】

ボタン割付の登録はHeartToHeart4を使用します。ロボットをパソコンと通信できる状態にし、 HeartToHeart4を起動してください。

①「モーションー覧」ウィンドウ上部の「ボタンデータ登録ボタン」をクリックしRCB-4HVにボタン割付 を登録します。

| モーショ | 12一覧          |        |     |                    |              | x                     |
|------|---------------|--------|-----|--------------------|--------------|-----------------------|
| U    | × N III 🖬 🖉 👌 | 6 🖬    |     |                    |              |                       |
| 番号   | 名前            | ボタン番号  | 比較  | E 日付               | 使用率          | アドレス 🔺                |
| M001 | HLO001_挨拶     | 「ボタンデー | タを登 | 録します)/19 9:29:09   | 179 (8.7 %)  | 3000 (00              |
| M002 | HL0002_ホームポジシ | B:0    | =   | 2011/10/19 9:29:13 | 50 (2.4 %)   | 5048 (01 <sub>=</sub> |
| M003 | HLO003_手を振る   | B:0    | -   | 2011/10/19 9:29:17 | 729 (35.6 %) | 7096 (01              |

②登録が成功すると確認のダイアログが表示されます。これは、ボタンデータをRCB-4HVで反映 させるには再起動する必要があるため、「再起動しますか?」という確認のダイアログです。反映さ せるため「はい」を選択してください。

※再起動するときは、ロボットのサーボモーターが一瞬だけOFFの状態になります。ロボットが倒れる場合がありますので、ロボットを支えた状態で再起動を行ってください。

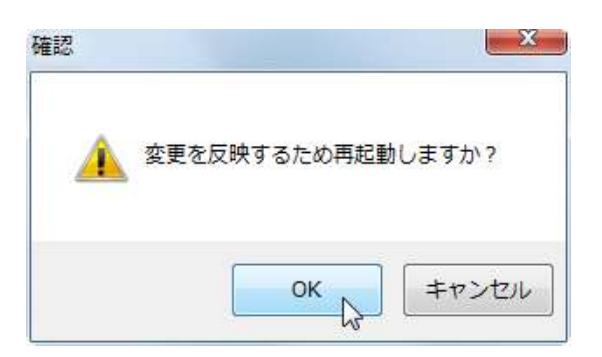

【エラーメッセージ】

ボタン割付の設定には同じ無線の値を登録することが出来ません。

データの重複があった場合、ボタン割付の登録時に以下の様なメッセージが表示されます。

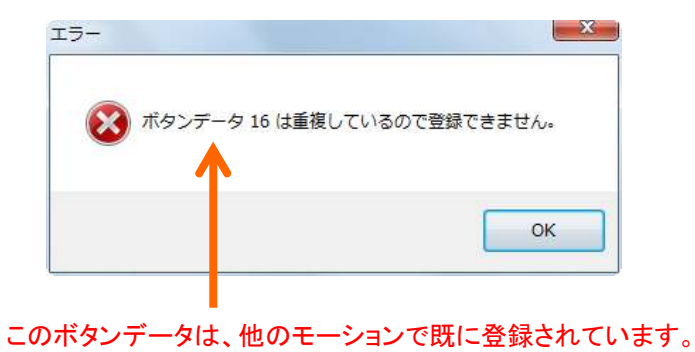

## 無線でモーションを分岐させる

HTH4では無線で操作した値を用いて、モーションを再生中に条件分岐をすることが可能です。その具体的な方法を記述します。

## 【無線の値を元に分岐する】 CmpButtonコントロールの使用方法

# 📲 Cimp Button ニコントローラーボタンで分岐

KRI-3を介してRCB-4に入力された値「ボタンデータ」と「アナログ」を利用してモーションの流れを分岐 するためのコントロールです。設定した基準値と無線での操作に対し様々な比較を行い次にどのコン トロールを行き先にするか判定します。

【CmpButtonの基本操作】

①基準値を設定します。

■ボタンデータを用いる場合

画面上で条件分岐の基準として設定したいボ タンをクリックするとボタンデータの値が変化し ます。この値が基準値となります。ボタンは同 時押しの設定が可能で、それに応じた値が設 定されます。

※ボタンの配列はKRC-2AD、KRC-3ADのス ティックやボタン、シフトボタンの配置に準じて います。

KRC-3ADのスティック部分は擬似ボタンとして 表示してあります。

■アナログを用いる場合(KRC-3AD限定)

画面上のスライドバーを動かすとアナログの値 が変化します。この値が基準値となります。縦 方向のスライドバーはKRC-3ADのスティックの 前後方向(PA1)を、横方向のスライドバーは 左右方向(PA2)を表します。

※アナログの基準値はPA1~PA4の値のいず れかのみ使用でき、同時に指定することはでき ません。

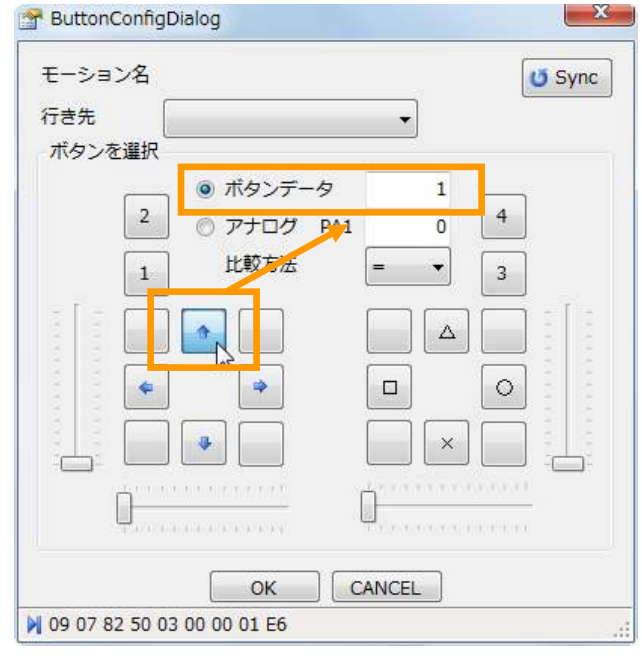

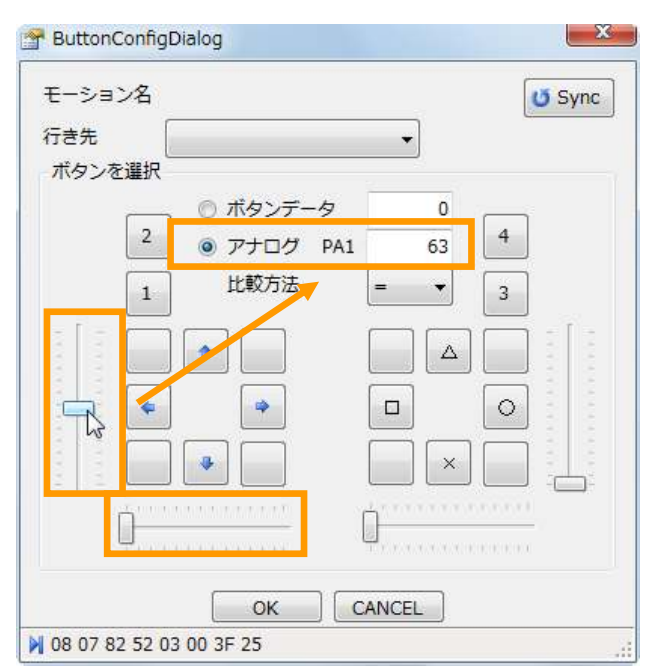

RADIO 11/15

②比較方法を設定します。比較の種類は 下表の通りです。

③設定か完了したら「OK」をクリックしてダ イアログを終了させます。

「OK」で終了しなかった場合、設定は有効になりません。

| PuttonConfigDial     モーション名     行き先     「     「     た     」 | og                            | -                         | 3 Sync |
|-------------------------------------------------------------|-------------------------------|---------------------------|--------|
| ボタンを <mark>追択</mark><br>基準値                                 | ) ボタンデータ<br>) アナログ PA<br>比較方法 |                           | 4      |
|                                                             |                               | =<br>!= %<br><<br><<br>>= |        |
|                                                             |                               |                           |        |
| 09 07 82 50 03 00                                           | ОК ОО 01 E6                   | CANCEL                    |        |

| =(等しい):    | 無線の値と | 基準値が  | 等しいならば   | 行き先に分岐する |
|------------|-------|-------|----------|----------|
| >(大きい):    | 無線の値が | 基準値より | 大きいならば   | 行き先に分岐する |
| >=(以上):    | 無線の値が | 基準値   | 以上ならば    | 行き先に分岐する |
| <(小さい):    | 無線の値が | 基準値より | 小さいならば   | 行き先に分岐する |
| <=(以下):    | 無線の値が | 基準値   | 以下ならば    | 行き先に分岐する |
| !=(等しくない): | 無線の値と | 基準値が  | 等しくないならば | 行き先に分岐する |

③行き先を設定します。行き先とは比較の条件が合致したときに分岐する先のコントロールのことでCmpButtonから青線でつながっているか、オレンジ線でつながっているかで分岐します。※ 設定を有効にするには行き先の指定をする前に他のコントロールへ接続配線を済ませておく必要があります。

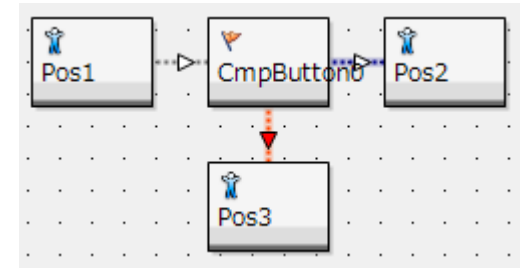

## 無線対応サンプルモーション

KHR-3HVには標準で無線対応のモーションが付属しています。また追加で配布されているモーションに 無線対応のものがあります。

## 【サンプルモーションが無線対応か判別する】名称での判別

下図はKHR-3HVに付属しているサンプルプロジェクト「Hello\_KHR3(V2.0)」の「For RadioControl」 フォルダ(無線対応モーションフォルダ)を展開したものです。

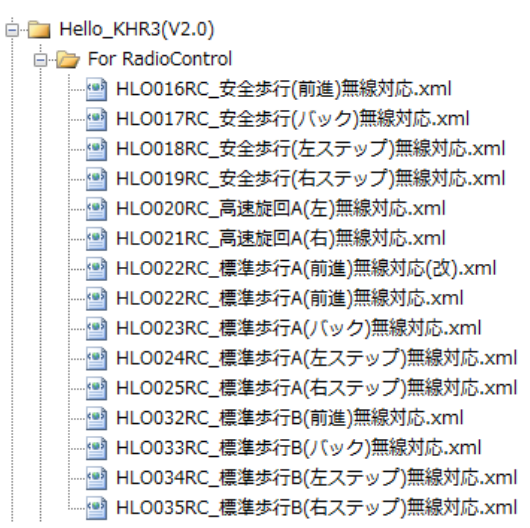

弊社が配布するサンプルモーションで「HLO016RC\_安全歩行(前進)無線対応」のように接頭の番号に「RC」とついているものは基本的に無線対応モーションです。

【サンプルモーションが無線対応か判別する】名称での判別

HLO016RC\_安全歩行(前進)... 🛃 🔤 🆓 • 🔁 😡 😼 📽 🤻 編集(E) • 🕨 刘 🗉 🔮 🔛 🛃 • 🏥 • ի • Â Ŷ Ŷ Pos43 Pos6 Pos13 Pos45 1 Ŷ Ŷ Pos1 Pos7 Pos9 Pos33 Pos3 Pos46 CmpButton Pos43 1 Ŷ Pos39 Pos25 Ŷ Pos26 CmpButton Pos44 Ŷ Ŷ 1 Ŷ Pos0 Pos5 Doc8 Pos22 Pos4

無線の値を元にした分岐がどのように使われているかの実例を紹介します。

RADIO 13/15

【モーションの解説】モーション名:「HLO016RC\_安全歩行(前進)無線対応」

モーション再生開始後、ボタンを押し続けている間歩行(前進)を続けます。モーション内に CmpButtonが2つ使われており、ボタンが押されているかの判定を行っています。

■ボタンが押されている → オレンジの矢印の方向に分岐します。分岐先がループになっているので、ボタンが押されている間モーションが再生され続ける仕組みです。

■ボタンが押されていない → 青の矢印の方向に分岐します。

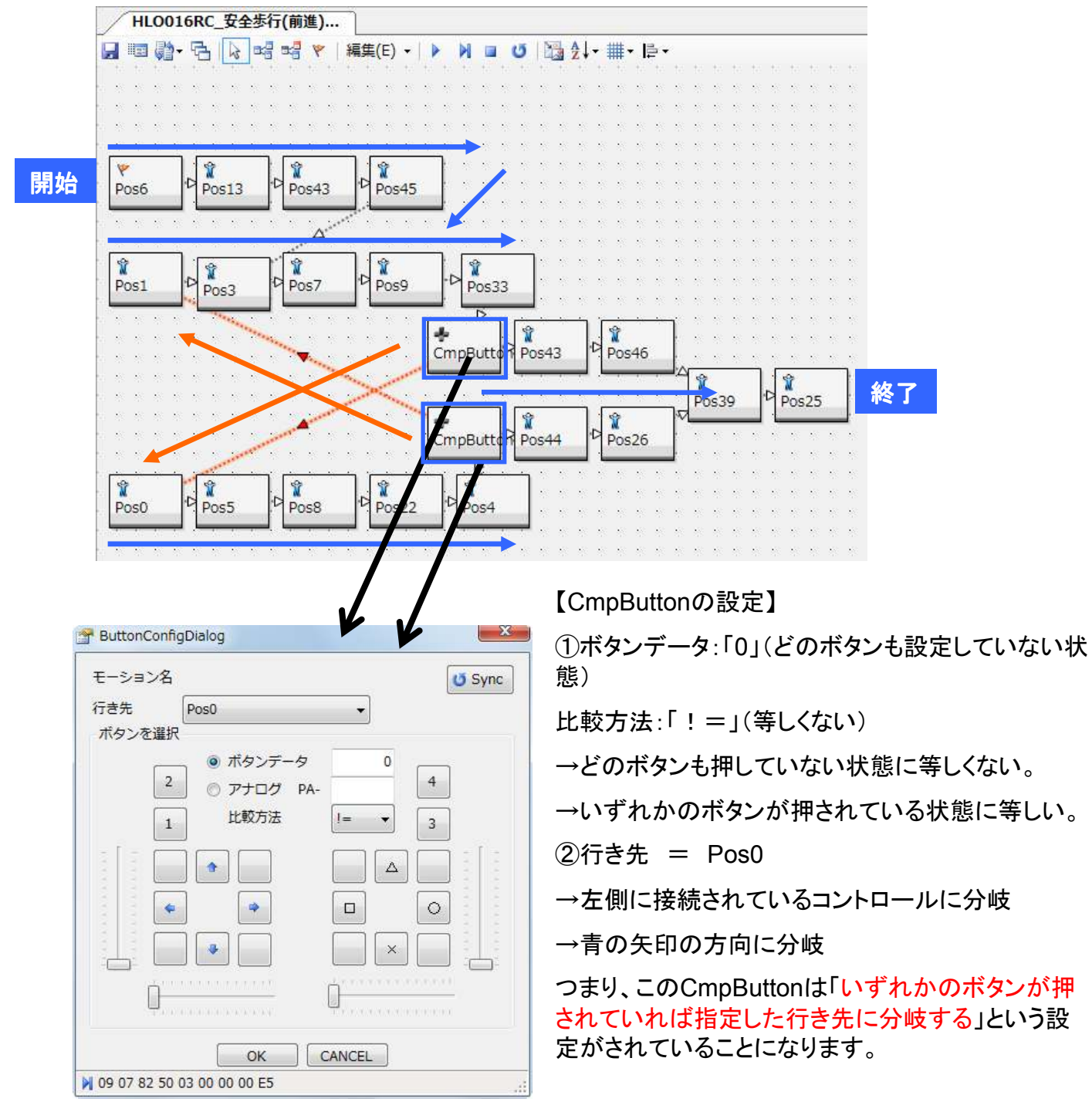

RADIO 14/15

### トラブルシューティング

無線の搭載方法や設定などに起因するエラーの症状と対処法を記します。 CASE:「パソコンからのモーション再生はできるが、無線で操作できない」

- → KHR-3HV、KRR-1、KRI-3それぞれの配線を確認します。
  配線のコネクタが抜けているか、線が断線している可能性があります。
- → 送信機とKRR-1のクリスタルの番号を確認します。
  送信機と受信機で異なる番号のクリスタルが入っている可能性があります。
- → 送信機とKRR-1のクリスタルが正しく接続されているか確認します。 クリスタルが抜けかかっているか、破損している可能性があります。
- → KRI-3の内部設定が正しいか確認します。

P.3を参照し、KRI-3の内部設定が正しいか確認します。ごく稀にですが、電源投入時などに KRI-3の内部設定が書き換わることがあります。

CASE:「動かしている途中に無線での操作を受け付けなくなった」「操縦できる距離が短い」

→ ロボット本体のアンテナの長さを確認します。

アンテナがバックパックから120mm以上の高さで立っているか確認します。ADバンドの受信性能 はアンテナの長さに比例します。

- → 送信機のアンテナの長さや姿勢を確認します。
  送信機のアンテナは最大まで伸ばしてご使用下さい。また、送信機のアンテナはなるべく立てるようにしてください。地面に対して水平に近くなると電波の到達距離が短くなります。
- → ロボットの姿勢や状態を確認します。

ロボットが転倒状態でアンテナが地面に接触している場合や、何らかの影になっている場合は極端 に受信性能が落ちることがあります。

CASE:「送信機のスティックやボタンを操作していないのにモーションが再生される」

→ ボタン割付を確認します。 アナログ値を用いた割付をしている場合、比較方法の設定次第では送信機を操作していなくても モーションが再生されます。

CASE:「送信機のスティックやボタンを操作していないのにモーションが連続再生される」

→ CmpButtonの設定を確認します。

条件や分岐の設定が正しくない可能性があります。

最新情報はこちらから KONDO Webページ http://kondo-robot.com/